# **Testing Assistant**

# Referência rápida

# Utilização do aplicativo

## Acesso ao aplicativo

- 1 Abra um navegador da Web e digite lexmark.remark.cloud.
- 2 Digite seu nome de usuário e senha.
- 3 Clique em Avançar.

#### Criar uma prova

- 1 Acesse o aplicativo.
- 2 Selecione uma ação e clique em Nova prova.
- **3** Digite um nome para a prova e selecione se deseja criar a prova do zero ou usar um design de folha de respostas existente.

**Nota:** Se você optar por projetar a prova do zero, a seção Designer de Prova será exibida. Se você usar um design de folha de respostas existente, selecione o design na lista Designs de folha de resposta.

#### 4 Clique em Salvar prova.

- **5** Na página Editar Prova, na seção Designer de Prova, faça o seguinte para adicionar seções à folha de respostas:
  - a Configure as definições de design e clique em Salvar configurações de design.

Nota: Para permitir que os alunos enviem suas folhas de respostas preenchidas por e-mail, na seção Propriedades da Prova, selecione Permitir que os alunos enviem suas folhas de respostas preenchidas por e-mail.

**b** Para adicionar perguntas, clique em **Adicionar** e selecione o tipo de pergunta.

c Configure as definições e clique em Salvar seção.

**Nota:** As perguntas de resposta aberta exigem que os alunos digitem ou escrevam suas respostas em frases ou sentenças, como dissertações ou explicações curtas.

- **d** Para adicionar elementos, clique em **Adicionar** e selecione um elemento.
- e Configure as definições e clique em Salvar seção.
- f Clique em Concluído.

| SHI SUMWER > CLASS MATH 104 > TEST. QUEE 41 |      |      |        |              |     |                                                      |            |              |
|---------------------------------------------|------|------|--------|--------------|-----|------------------------------------------------------|------------|--------------|
| Edit Test: Quiz #1                          |      |      |        |              |     |                                                      |            |              |
| fest Properties                             |      |      |        | Test Preview |     |                                                      |            |              |
| ted Name                                    |      |      |        |              |     |                                                      |            |              |
| Ovie +1                                     |      |      |        |              |     | adard .                                              |            |              |
|                                             |      |      |        |              |     |                                                      |            |              |
|                                             |      |      |        |              |     | 9ª                                                   |            |              |
| fest Designer                               |      | 5    | 0      | dd *         |     |                                                      | *          | 4-14-14-14-1 |
|                                             |      |      |        |              |     | per la contrata da la fuerenciada de activita el Res |            | 0 0          |
| C Design Settings                           |      |      |        | ide:         |     | tagang/                                              |            |              |
|                                             |      |      |        |              |     | On a scientific calculator, which buttomic used to   |            |              |
| Multiple Choice (Devention 1)               | 68   | Copy | Owlete | =            |     | Inditive naturalize of a number?                     |            |              |
|                                             |      |      |        |              |     |                                                      | 4 10 10 10 |              |
| Multiple Online (Question 2)                | Edit | Copy | Delete | =            | 1.1 | erdits will the the split filenane for with E then   |            |              |
| Multiple Onice (Question 3)                 | 1.0k | Сору | Debra  | Ξ            |     |                                                      |            |              |
|                                             |      |      |        |              |     |                                                      |            |              |

# Impressão de provas

- 1 Acesse o aplicativo.
- 2 Selecione uma turma e uma prova.
- **3** Clique em **Distribuir** e, em seguida, clique em **Para papel** (**Download e Impressão**).
- 4 Selecione os alunos que farão a prova e clique em Fazer download das provas.
- 5 Imprima a prova.

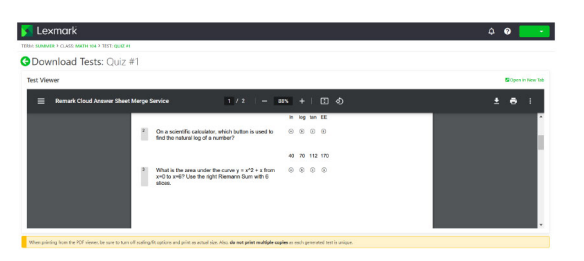

Nota: Você pode imprimir a prova usando papel comum.

## Como corrigir uma prova

Você tem duas opções ao corrigir as provas. Você pode digitalizar as folhas de respostas a partir da MFP Lexmark ou carregar as folhas de respostas manualmente no servidor de nuvem.

#### Como digitalizar provas

A digitalização de provas é o método recomendado. Este método permite digitalizar as folhas de respostas a partir da multifuncional Lexmark. As folhas de resposta digitalizadas são enviadas para o servidor de nuvem, e notas são dadas a elas. A MFP Lexmark é configurada para produzir imagens de alta qualidade que resultam em precisão de classificação de alto nível.

Antes de começar, verifique se o aplicativo Correção de Prova está ativado na impressora. Para mais informações, consulte o *Guia do Administrador de Correção de Prova*.

**Nota:** Você também pode enviar provas para o seu e-mail usando a função de digitalização para e-mail da MFP Lexmark.

- 1 Carregue a folha de respostas preenchida no alimentador automático de documentos ou no vidro do scanner.
- 2 Na tela Bem-vindo, toque no ícone do aplicativo.
- 3 Toque em Digitalizar.

#### Como fazer upload de provas manualmente

Caso uma MFP Lexmark não esteja configurada para enviar as provas diretamente à nuvem, é possível digitalizá-las manualmente para a nuvem. Use sua MFP Lexmark para digitalizar arquivos para um PDF e, em seguida, carregue os arquivos para o aplicativo Lexmark Testing Assistant. Para garantir a qualidade dos arquivos de provas, use digitalização em vez de fotos.

- 1 Acesse o aplicativo.
- 2 Selecione uma turma e uma prova.
- 3 Clique em Correção.
- **4** Navegue ou arraste suas provas digitalizadas para a seção Correção de Prova.
- 5 Clique em Correção de Prova.

**Nota:** A porcentagem de pontuação por aluno é mostrada na seção Aluno.

#### Como corrigir provas on-line

À medida que os alunos enviam suas provas on-line, elas são avaliadas automaticamente na página Prova. As perguntas de resposta aberta devem ser avaliadas manualmente por você.

- 1 Na página Prova, clique em Abrir respostas na seção Resumo da prova.
- **2** No campo Correção (ponto máximo: n), insira a pontuação da pergunta de resposta aberta.

**Nota:** No campo Correção (ponto máximo: n), **n** é a pontuação máxima possível para essa pergunta. Se você inserir qualquer número maior que a pontuação máxima, os pontos excedentes serão considerados como crédito extra.

- 3 Navegue pelas respostas usando os botões Resposta anterior e Próxima resposta.
- 4 Clique em Salvar correções.
- **5** Na página Prova, clique no nome do aluno na seção Pontuações do estudante e, em seguida, revise os dados.

## Geração de relatórios

- 1 Acesse o aplicativo.
- 2 Selecione uma turma e uma prova.
- 3 Na seção Detalhes da Prova, clique em Relatórios.
- 4 Selecione seus relatórios preferenciais.

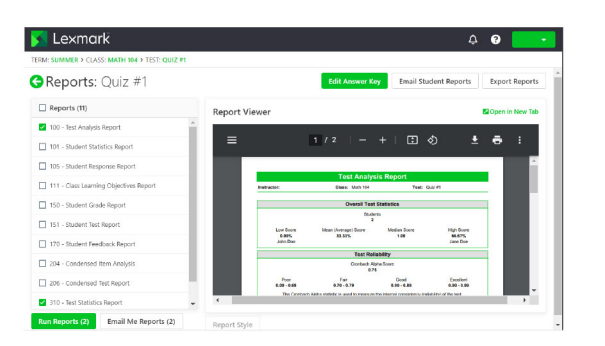

5 Clique em Executar Relatório.

#### **Exportar dados**

- 1 Acesse o aplicativo.
- 2 Selecione uma turma e uma prova.

- **3** Na seção Pontuações do estudante, clique em **Exportar** dados.
- **4** Execute um dos seguintes procedimentos:
  - No menu Exportar dados como, selecione um formato de arquivo e faça o download ou envie o arquivo por e-mail.
  - No menu Exportar livro de notas como, selecione um software de livro de notas e faça o download ou envie o arquivo por e-mail.